# 5.5 選考が終わった求人を表 示する

選考が終わった求人一覧では、求職者マイページから応募した求人情報のうち選考が終わったものについて、 選考結果を確認することができます。

また、それらの求人の詳しい情報を確認できます。

## 5.5.1. 選考が終わった求人一覧を確認する

#### ■ 操作手順

①「求職活動状況」画面で選考が終わった求人を全て表示ボタンをクリックします。

②「選考が終わった求人一覧」画面が表示されます。

#### ■操作手順(詳細)

①「求職活動状況」画面で選考が終わった求人を全て表示ボタンをクリックします。

|        | oWork Internet Service<br>フーワーク インタ | ーネットサービス                                                  |                                                  |                                        |                                     |                                         |         |      |                |  |  |
|--------|-------------------------------------|-----------------------------------------------------------|--------------------------------------------------|----------------------------------------|-------------------------------------|-----------------------------------------|---------|------|----------------|--|--|
|        |                                     | 求人検索                                                      | 求職活動状況                                           |                                        |                                     | 求職者情報・設定                                |         |      |                |  |  |
|        | <u>ホーム</u> >求職活動科<br>求職活動           |                                                           |                                                  | べ<br>最下                                | ージ<br>F部へ                           |                                         |         |      |                |  |  |
|        | お気に入り求                              | 人<br>※応募中の求人(こついて、求人:                                     | が無効になった日の翌々々月末E                                  | ]を過ぎた場合は、                              | 置考が終わった求                            | お気(                                     | こ入り求人を全 | て表示  |                |  |  |
|        | 応募中求人                               | 示されます。<br>全10件中応募日が最新のものを                                 | 表示しています。                                         |                                        |                                     | Ji                                      | 応募中求人を全 | て表示  |                |  |  |
|        | <b>職種</b> 介護福                       | 社士                                                        |                                                  |                                        |                                     |                                         |         | 有効   |                |  |  |
|        | 受付年月日:2021年9月21日 紹介期限日:2021年11月30日  |                                                           |                                                  |                                        |                                     |                                         |         |      |                |  |  |
|        | 求人区分                                | フルタイム                                                     |                                                  |                                        | 就業時間                                | (1)09時00分~1                             | 8時00分   |      |                |  |  |
|        | 事業所名<br>就業場所                        | 株式会社ハローワークケア<br>東京都千代田区                                   |                                                  |                                        | 休日                                  | 土日祝<br>週休二日制: 毎週<br>年間休日数: 120          | 9<br>Ē  |      |                |  |  |
|        | 仕事の内容                               | グループホーム(2ユニット<br>する生活全般の介護サーb<br>(主な業務)                   | :18人定員)にて、ご利用者様<br>ごスを提供いただきます。                  | に対                                     | 年齢                                  | 制限あり<br>~59歳以下                          |         |      |                |  |  |
|        | 雇用形態                                | 正社員                                                       |                                                  |                                        | 求人番号                                | 13010-00099999                          |         |      |                |  |  |
| $\sim$ |                                     |                                                           | $\sim$                                           | $\sim$                                 |                                     |                                         |         |      | ~              |  |  |
|        | 選考が終わっ                              | た求人                                                       |                                                  |                                        |                                     | 選考が終れ                                   | つった求人を全 | て表示  |                |  |  |
|        | <u>שע</u>                           | 集   <u>サイトマップ</u>   <u>サイトポ</u> リ<br>All rights reserved, | リシー   プライバシーポリシー<br>Copyright (C) Employment Sec | _   <u>利用規約</u>  <br>urity Bureau,Mini | <u>よくあるご質問</u><br>stry of Health, L | <u>お問い合わせ先</u>   Ē<br>abour and Welfare | 所在地情報   | べ一般上 | ▲<br>-ジ<br>上部へ |  |  |

② 「選考が終わった求人一覧」画面が表示されます

| <u>トーム</u> > 求職活動物               | 状況閲覧 > 選考が終わった求       | 人一覧                   |                 |        |                           |       |     |
|----------------------------------|-----------------------|-----------------------|-----------------|--------|---------------------------|-------|-----|
| 選考が終れ                            | りった求人一覧               |                       |                 |        |                           |       |     |
|                                  | 表示件数                  |                       |                 |        |                           |       |     |
| 1件中 1~1 件を表示                     | 〒 30件 ♥               |                       |                 |        |                           | <前八 1 | 次へ> |
| 職種 一般事                           | 務                     |                       |                 |        |                           |       | 有効  |
| 受付年月日:2021年9月                    | 21日 紹介期限日:2021年11月30日 |                       |                 |        |                           |       |     |
| 求人区分                             | フルタイム                 |                       |                 | 就業時間   | 変形労働時間制制<br>(1)00時00分~178 | 500分  |     |
| 事業所名                             | 株式会社 ハローワークライフ        |                       | 休日              | 休日     | 十日祝                       | 10075 |     |
| 就業場所                             | 東京都千代田区               |                       |                 |        | 適休二日制:毎週<br>年間休日数:118日    |       |     |
| 仕事の内容                            | 介護事務全般(月額費用請          | <b>鄂求、電話対応、来客対応等)</b> |                 | 年齢     | 不問                        |       |     |
| 雇用形態                             | 正社員                   |                       |                 | 求人番号   | 13010-19999999            |       |     |
| 賃金 240,000円~255,000円<br>(手当等を含む) |                       |                       |                 | 公開範囲   | 1.事業所名等を含<br>する           | む求人情報 | を公開 |
| 経験不問 学歴不                         | 問「資格不問」「時間外労働な」       | , □ 週休二日制(土日休) □ 東魏城  | こし 書類選考な        |        |                           |       | -   |
| 「UIJターン歓迎」ト                      | ライアル雇用併用              |                       |                 | 來人情報0  | り 詳細を 確認                  | 、できま  | ৰ 。 |
| 求人数:1名                           |                       |                       |                 | 詳細は、『4 | 1.3.検索した                  | 求人情   | 報の  |
| <b>応募日:</b> 2021年9月              | 121日 応募方法:オンライ        | (ン自主応募(リクエストなし応募      | 事) <b>選考結</b> : | 細を確認す  | 「る』を参照し                   | 、てくだる | きい。 |
|                                  |                       |                       |                 |        |                           |       |     |

### 「選考が終わった求人一覧」に表示される求人情報

注意

選考が終わった求人一覧画面には、応募取り消しをした求人も表示されます。 また、求人の内容は最新のものが表示されています。 応募した後に求人内容が変更されている場合がありますので、ご注意ください。

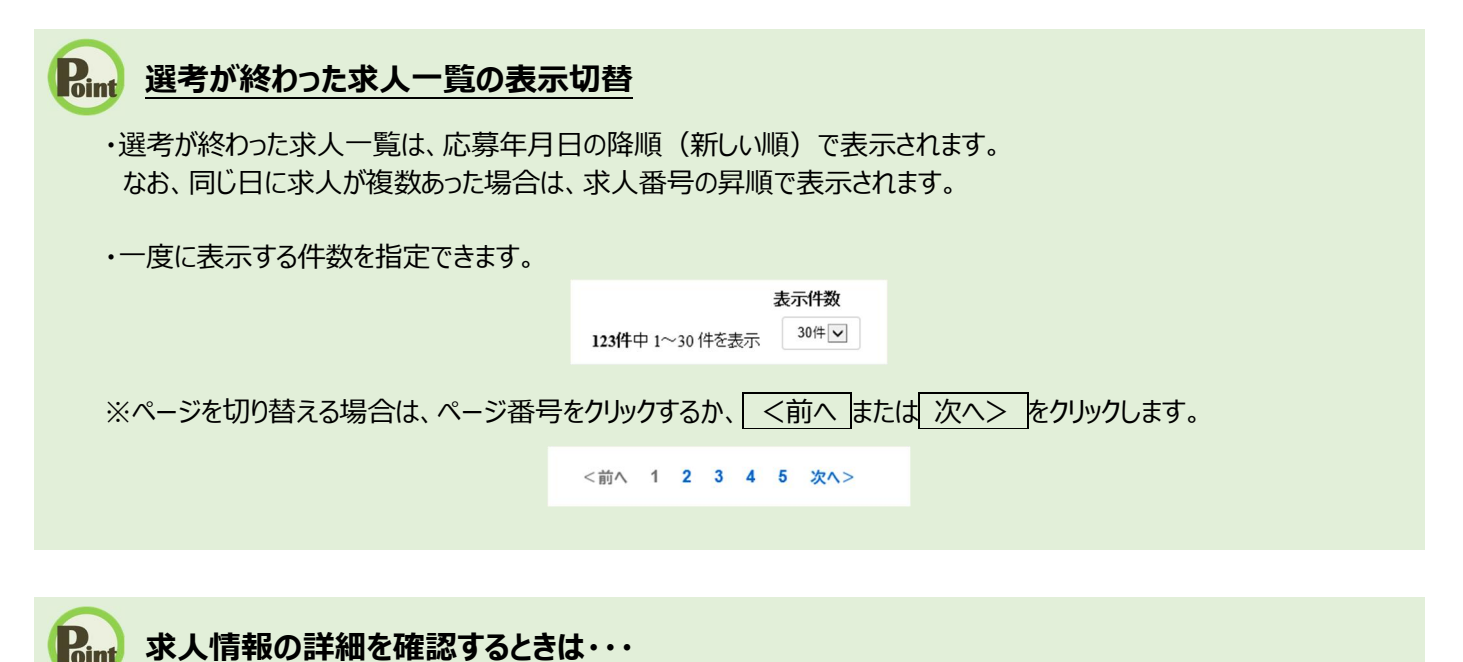

・求人情報の詳細を確認したい場合は、詳細を表示ボタンをクリックしてください。

・求人が無効になった場合は、詳細を表示ボタンが表示されません。